# UC San Diego

# **SCHOOL OF MEDICINE**

## **POST-Activity Reporting Requirements:**

- Upon completion of your activity, please email the following to <a href="mailto:cpdaccreditation@health.ucsd.edu">cpdaccreditation@health.ucsd.edu</a>
- In the subject line of your activity, please indicate the course title and course ID#.
- These items are due to us no later than 6 weeks post activity end date.

### Marketing Materials:

Provide electronic file(s) of all marketing used for activity (pdf of Brochure, Flyers, eblasts, etc.)

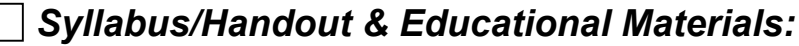

Provide all electronic versions of activity content/handout materials (including required accreditation language ("front matter/intro pages") and educational material(s):

Front Matter/Intro Pages
Educational Content/Slides

#### Activity participant List:

Provide a list of all learners of activity (regardless if they claimed credit or not).

We need to know total for each of the following categories (these are reported to the ACCME):

Total # of MDs/DOs \_\_\_\_\_

Total # of Other Learners: \_\_\_\_\_

#### **Commercial Support –** *if applicable*

Provide a list of All supporters and amount of Money per supporter. All fully executed Letters of Agreement should be on file with the CME office prior to the event.

#### Financial Closeout:

Final Income and expenses for your activity must be reported to the CME Office. Some detailed specifics may be required if indicated.

### **Pull Data from** CloudCME (for your records): Credit Summary:

- You will be able to access a report in CloudCME to view who has claimed credit– this will also aid in targeting participants that have not completed the process prior to the close date.
- This report can be viewed by following these steps:
  - When you log into CloudCME with your credentials, you will see on the bottom of the site "Administration" link as shown in screenshot below circled in RED:

# UC San Diego

## **SCHOOL OF MEDICINE**

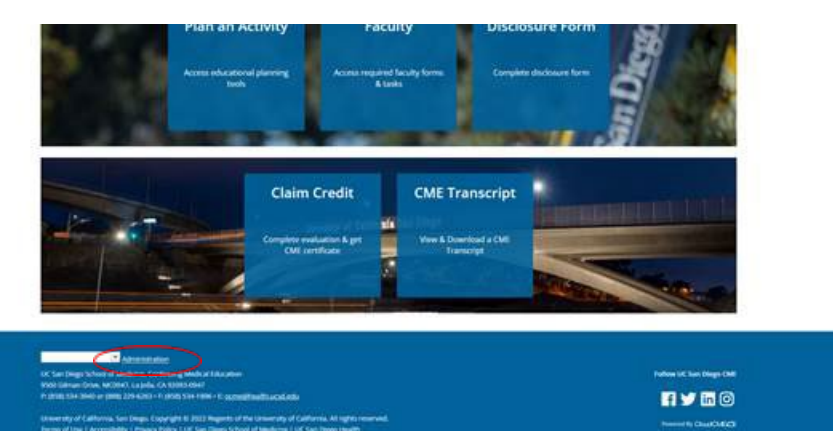

- From the Main Menu, go to **Reports > Credit Summary**.
- Type in your activity name and then click Run Report.
- A Credit Summary will display. The data points include **Credit Type**, **Activity Type**, **Participants**, and **Hours**.
- This data can be saved into several file types by clicking Export to the selected format and selecting the preferred file type from the drop-down list. Data can also be exported to an XLS file, previewed and printed.
- A video was made to show these steps and can be accessed here: <u>Planner Presentation\How to View</u> <u>Evaluation Reports and Credit Summaries.mp4</u>

#### Pull Data from CloudCME (for your records): Evaluation Summary

- You will be able to access a report in CloudCME to view evaluation data
- This report can be viewed by following these steps:
  - When logged into the Admin side of CloudCME
  - From the Main Menu, go to **Reports > Evaluation.**
  - Type in your <u>activity name</u> and then click **show all**
- A video was made to show these steps and can be accessed here: <u>Planner Presentation\How to View</u> <u>Evaluation Reports and Credit Summaries.mp4</u>